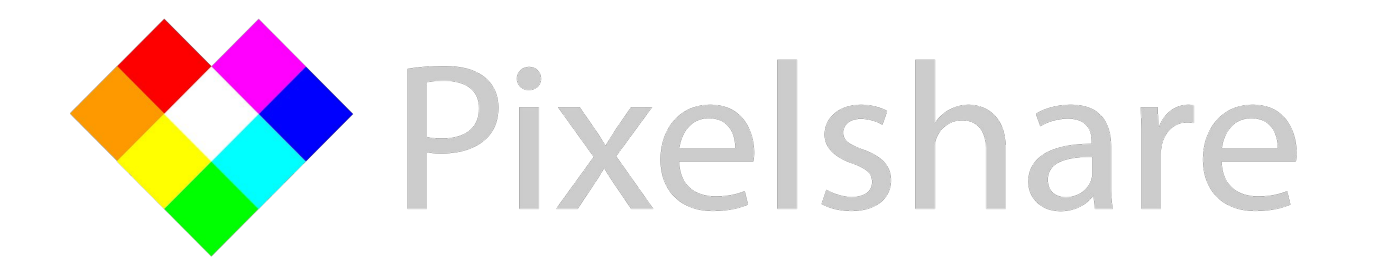

## **Timing Tag**

Use race chip timing data to instantly identify participants

#### Timing Tag Steps: Photo & Data Prep

- 1. Upload photos from the timing mat location(s) to Zenfolio or Pixelshare. \*Be sure to create 1 gallery per camera and that you photograph runners as they cross the mat, or only a step or two before or after.
- 2. Request a CSV files of timing data from the timing company with all timing locations you plan to use. Data must include columns for:
  - a. Bib number
  - b. **<u>Time of Day</u>** the runner crossed the mat (not chip time, gun time etc.)
  - c. Format the file so the columns look like below (id=bib; finishtime = time of day):

|          |              |            |             |              |   | Timir | ng Tag | 2   |   |      |
|----------|--------------|------------|-------------|--------------|---|-------|--------|-----|---|------|
| <b>1</b> | Upload T     | iming Data | 0           |              |   |       |        |     |   |      |
| lea      | ase ensure   | your colum | ns are name | ed as below. |   |       |        |     |   |      |
| 4        | A B          | C          | D           | E            | F | G     | н      | E F | J | . 1  |
| 1        | id firstname | e lastname | finishtime  |              |   |       |        |     |   |      |
| 2        | 1 John       | Smith      | 10:24:11AM  |              |   |       |        |     |   |      |
| 3        | 2 Karen      | Johnson    | 10:11:13AM  |              |   |       |        |     |   |      |
| 4        | 3 Fred       | Flintstone | 10:16:31AM  |              |   |       |        |     |   |      |
| 5        | 4 Sally      | Sunshine   | 10:35:12AM  |              |   |       |        |     |   |      |
| 6        | 5 Jonny      | Appleseed  | 10:35:12AM  |              |   |       |        |     |   |      |
| 7        | 6 Barney     | Rubble     | 10:35:04AM  |              |   |       |        |     |   |      |
| 8        | 7 George     | Jetson     | 10:56:48AM  |              |   |       |        |     |   |      |
| 9        | 8 Bart       | Simpson    | 10:38:14AM  |              |   |       |        |     |   |      |
| 10       | 9 Jane       | Jetson     | 10:10:12AM  |              |   |       |        |     |   |      |
| 11       | 10 Homer     | Simpson    | 10:07:14AM  |              |   |       |        |     |   |      |
| 2        |              |            |             |              |   |       |        |     |   |      |
|          | 4 F          | timing_sam | ple (+)     |              |   | 1     |        |     |   | Þ    |
|          |              |            |             |              |   | FFR   | ரு ப   |     |   | 100% |

#### Timing Tag Steps: Upload Timing Data

3. Once your timing data CSV is formatted correctly, navigate to the gallery in Pixelshare and select Timing Tag from the Toolbox and upload the data

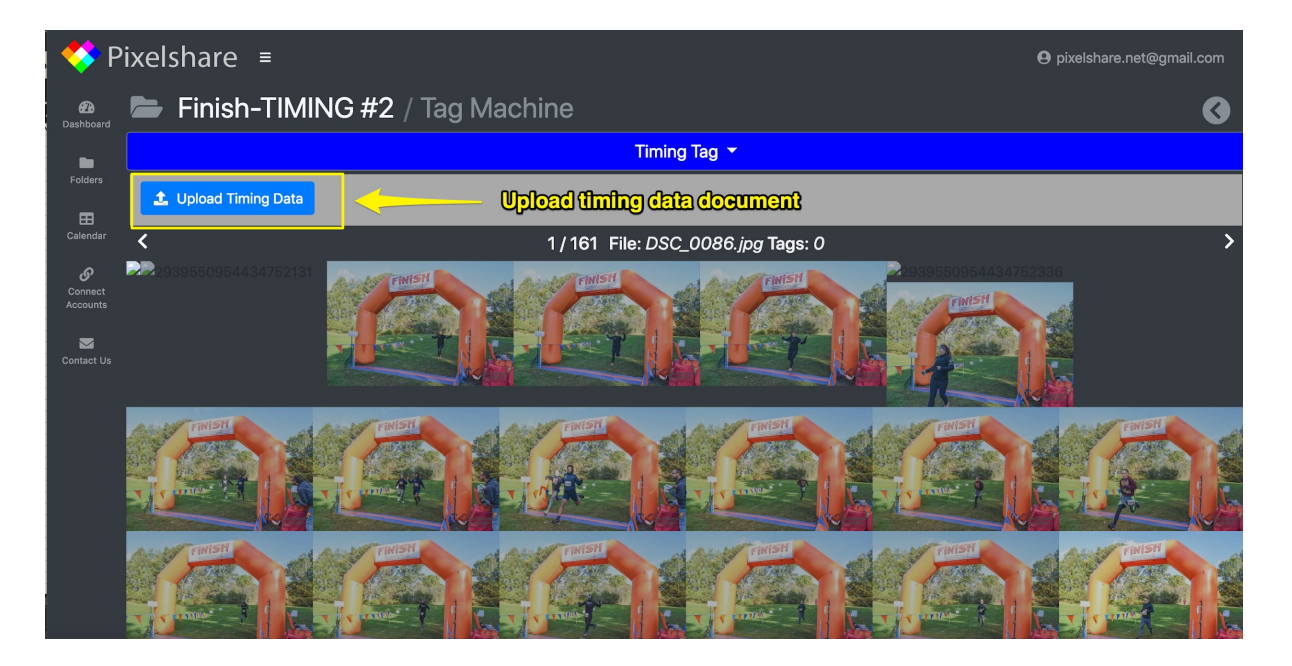

#### Timing Tag Steps: Preview Timing Data

4. Select a photo which shows a runner crossing the mat that also has a visible bib number. Input the visible bib number in the "I See Tag \_\_\_\_\_"

5. Choose how many seconds before and how many seconds after the mat you want bibs to populate. We recommend 1 second which equals a 2 second window. Then click "Preview":

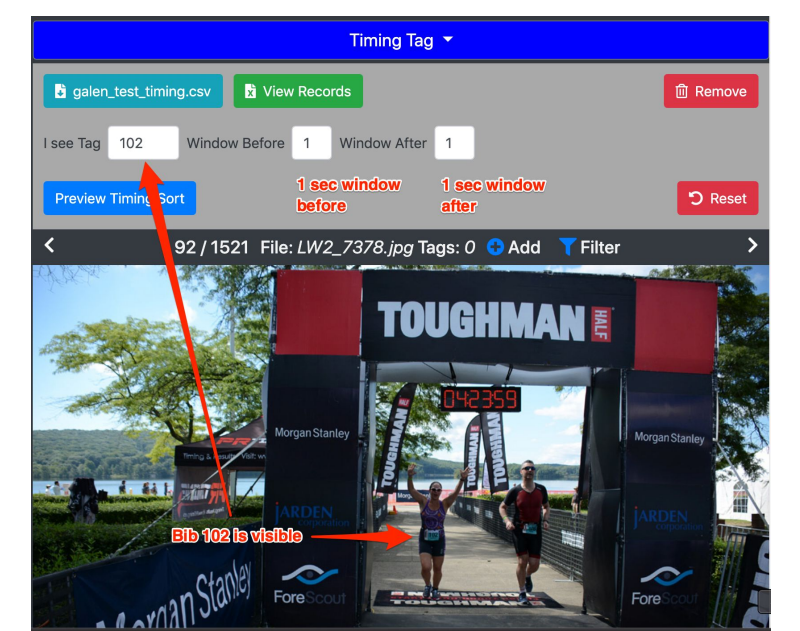

#### Timing Tag Steps: Confirm tags

6. To be sure the timing data and the image window is good, choose a photo from the middle and end of the race to confirm the tags you see in the photo match the tags Pixelshare found:

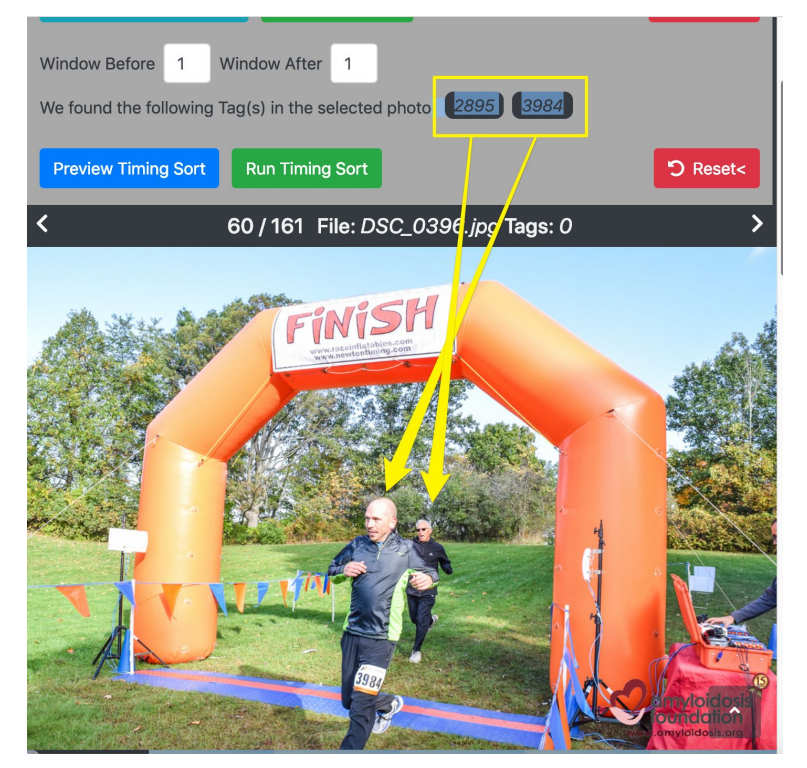

### Timing Tag Steps: Run timing tag

7. When you're satisfied that the photos and data are lined up, simply click the green "Run Timing Sort" button.

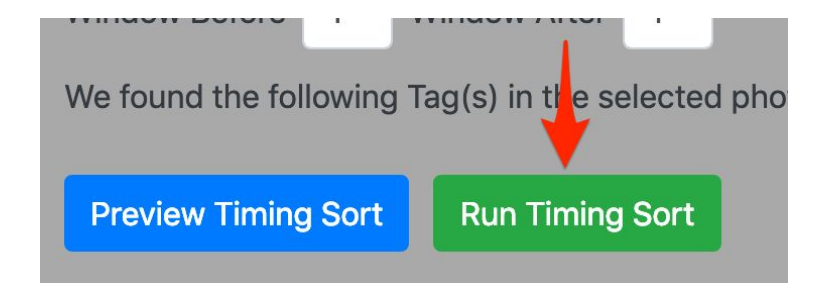

#### Timing Tag Steps: Export tag data

8. After you run the timing tag, click the Toolbox  $\rightarrow$  Synch Tags

9. "Export Tags" button will automatically populate to Zenfolio.

10. Or, "Download Results" button will create a CSV file with the tags and image numbers.

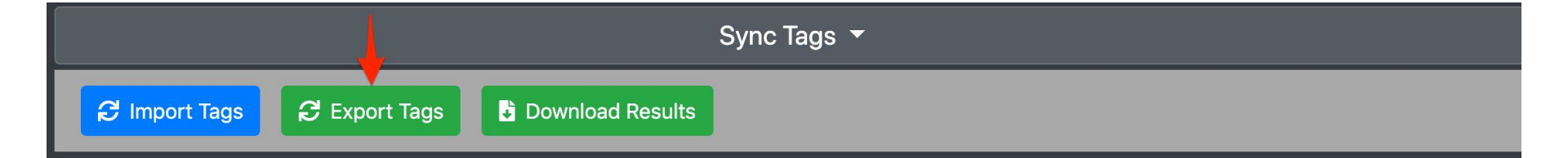

#### You're done!

# Pixelshare

Contact <a href="mailto:support@pixelshare.net">support@pixelshare.net</a> with questions!